### Istruzioni operative per accesso occasionale (solo giornaliero)

1) Accedere al sito del Comune di Arezzo: <u>https://permessiztl.comune.arezzo.it/</u> e selezionare Accesso Temporaneo

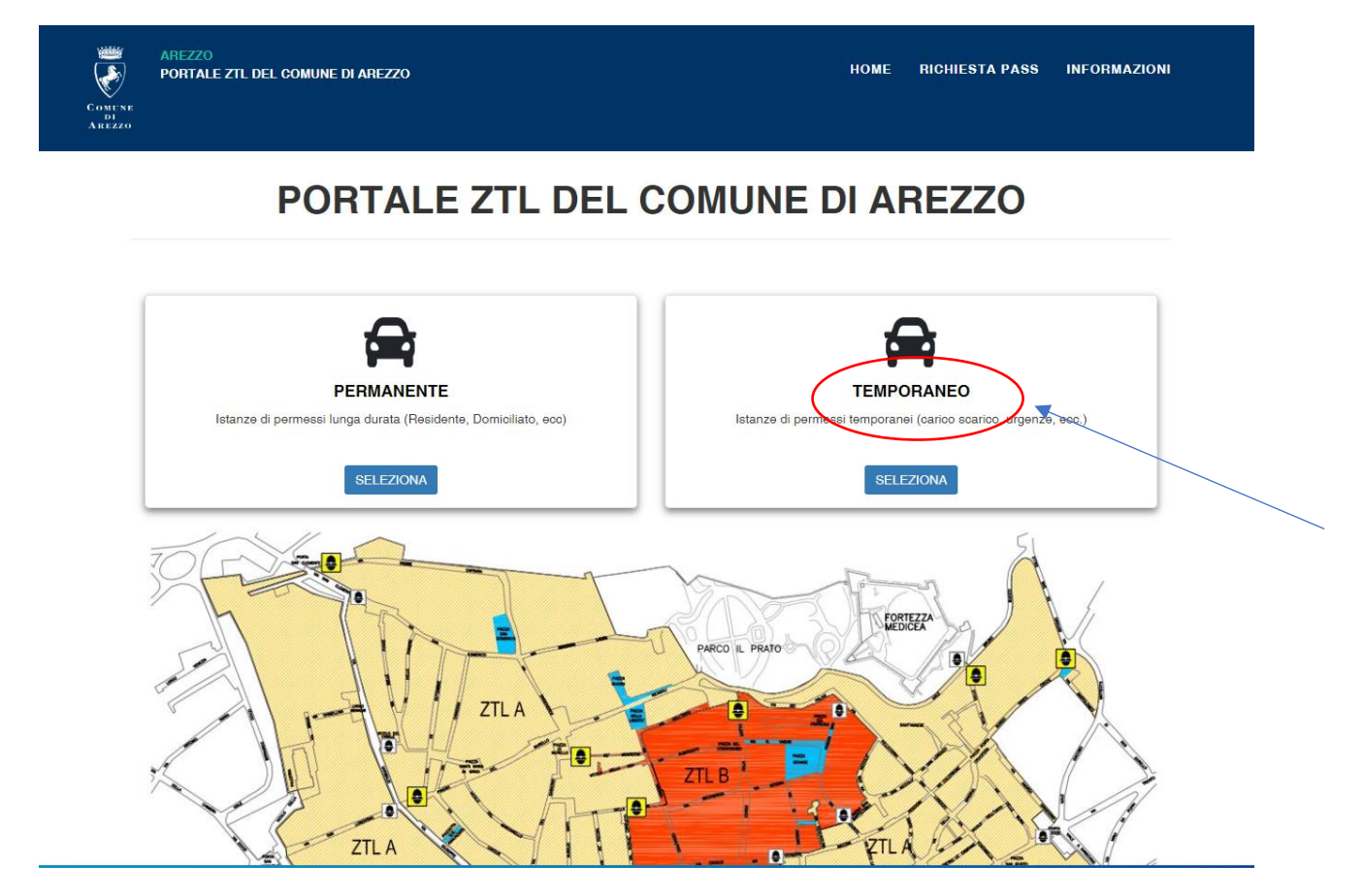

2) accreditarsi con SPID o CIE e cliccare Crea profilo e ACCEDI,

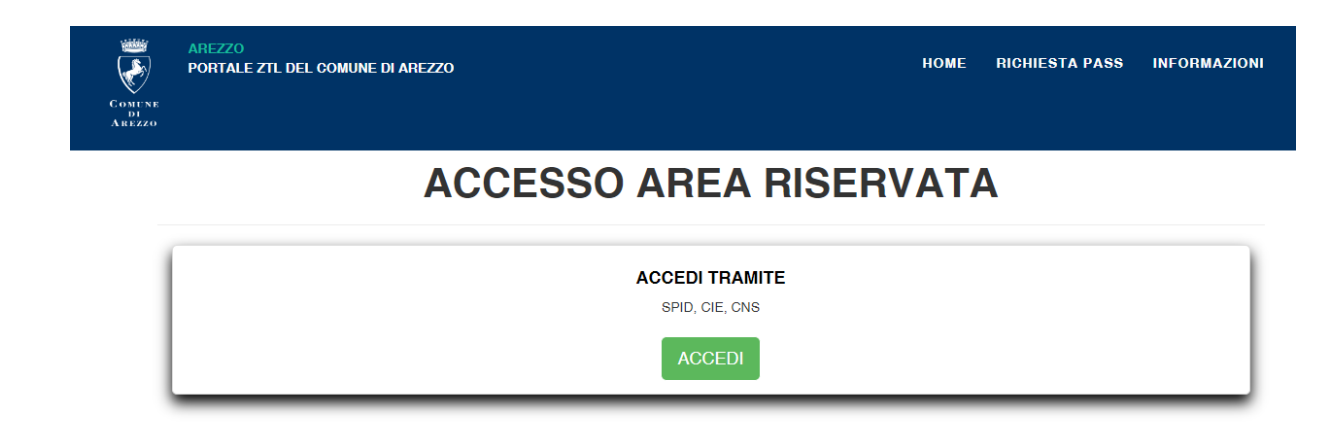

Right A line of the second servizione accesso ai servizi

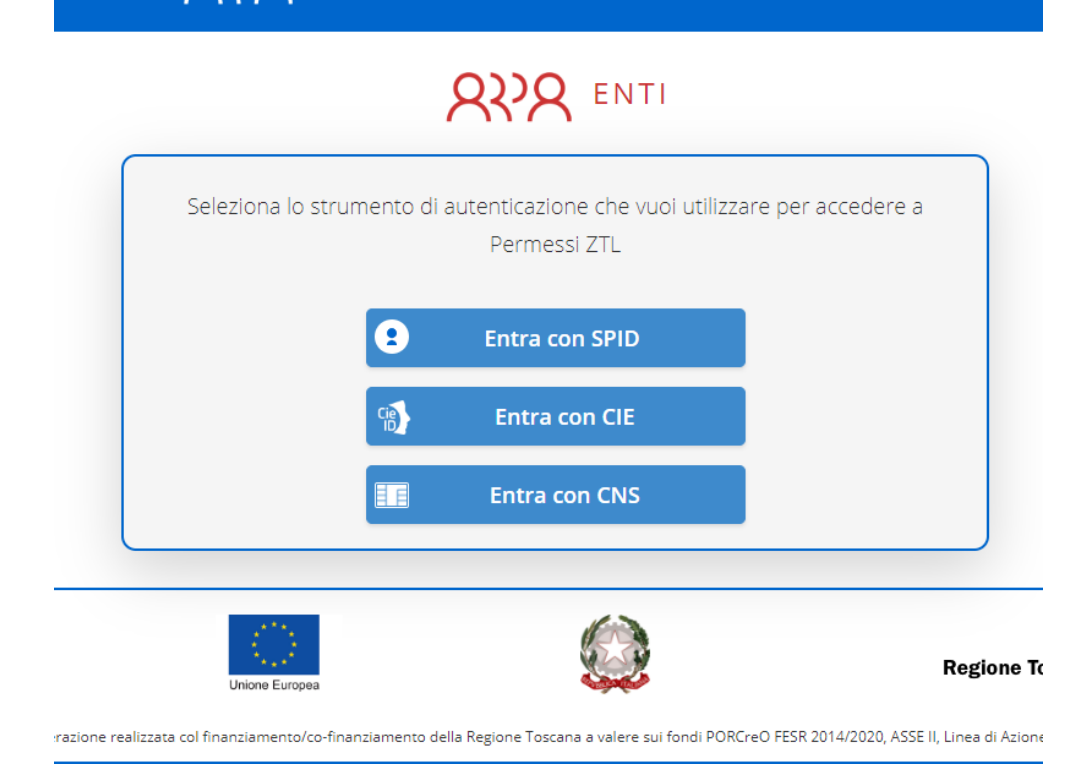

### 3) cliccare su accedi

| AREZZO<br>PORTALE ZTL DEL COMUNE DI AREZZO | НОМЕ                         | RICHIESTA P                                                                                                    |
|--------------------------------------------|------------------------------|----------------------------------------------------------------------------------------------------|
| ACCESSO ALL'AREA RIS                       | SERVA                        | TA                                                                                                    |
| PROFILI AT                                 |                              |                                                                                                    |
| Tipologia                                  |                              |                                                                                                    |
| persona accedi                             |                              |                                                                                                    |
|                                            | PROFILI AT Tipologia persona | AREZZO<br>PORTALE ZTL DEL COMUNE DI AREZZO<br>ACCEESSEO ALLL'AREA RISERVA<br>ACCEESSEO ALLL'AREA RISERVA<br>PROFILI AT<br>Tipologia<br>persona accedi |

# 4) cliccare "Aggiungi istanza"

| PORTALE ZTL DEL                                                                                         | COMUNE DI AREZZO            |     |                                                 | NUOVA F       |
|----------------------------------------------------------------------------------------------------|-----------------------------|-----|-------------------------------------------------|---------------|
|                                                                                                    |                             |     | STORICO                                         |               |
| AGGIUNGI ISTANZA                                                                                        |                             |     |                                                 |               |
|                                                                                                    | NZE                         |     |                                                 |               |
| 310nic0131 <i>P</i>                                                                                     |                             |     |                                                 |               |
| Visualizza 100 v ele                                                                                    | menti                       |     |                                                 |               |
| Visualizza 100 v ele                                                                                    | orgia                       | All | egati                                           | Stato         |
| Visualizza 100 v ele                                                                                    | orgia                       | All | egati<br>Nessun dato presente nella tabe        | Stato         |
| Visualizza 100 v ele<br>Id Tipolo                                                                       | orgia<br>ti                 | All | <b>egati</b><br>Nessun dato presente nella tabe | Stato<br>ella |
| Visualizza 100 v ele<br>Id Tipolo<br>Vista da 0 a 0 di 0 element                                        | ti<br>SMESSI                | All | egeti<br>Nessun dato presente nella tabe        | Stato<br>ella |
| Visualizza 100 v ele<br>Id Tipolo<br>Vista da 0 a 0 di 0 element<br>STORICO PER<br>Visualizza 100 v ele | ti<br><b>MESSI</b><br>menti | All | egati<br>Nessun dato presente nella tabe        | Stato<br>ella |

## 5) selezionare **Medici** dal menù a tendina

| AREZZO<br>PORTALE ZTL DEL COMUNE DI AREZZO                                                                                                    | NUOVA RICHIESTA STORICO PROFILO+ ES |
|----------------------------------------------------------------------------------------------------|-------------------------------------|
|                                                                                                    |                                     |
| NUOV                                                                                                    | A ISTANZA                           |
| TIPOLOGIA RICHIESTA                                                                                                    |                                     |
| Selezionare la tipologia della richiesta di pass*                                                                                                    |                                     |
| #RESIDENTL_ZTL_B_GRAVIDANZA<br>AUTO ELETTRICHE<br>AUTO SOSTITUTIVA<br>BATTESIMI<br>CAMBIO TARGA<br>CARICO/SCARICO - ZTL A<br>CARICO/SCARICO - ZTL B<br>CLIENTI STRUTTURE RICETTIVE ZTL A<br>CLIENTI STRUTTURE RICETTIVE ZTL A<br>CLIENTI STRUTTURE RICETTIVE ZTL B<br>CURE FISICHE ZTL A<br>CURE FISICHE ZTL B<br>DISABILE, TRANSITO OCCASIONALE IN CITTA'<br>FUNERALI<br>MATRIMONI CIVILI E RELIGIOSI<br>MEDICI |                                     |
| NUOVI RESIDENTI ZONA A<br>NUOVI RESIDENTI ZONA B                                                                                                    |                                     |

### 6) inserire il giorno del passaggio in ZTL

| Comune<br>Di<br>Arezzo | AREZZO<br>PORTALE ZTL DEL COMUNE DI AREZZO |
|------------------------|--------------------------------------------|
| 1                      | NUOVA RICHIESTA                            |
| N                      | IEDICI                                     |
|                        | GIORNO PASSAGGIO IN ZTL                    |
|                        | Data (gg/mm/aaaa)*                         |
|                        | Indietro Avanti                            |

#### 7) inserire i dati del veicolo e la targa

| Comen<br>Arezzo | AREZZO<br>PORTALE ZTL DEL COMUNE DI AREZZO |   |
|-----------------|--------------------------------------------|---|
|                 | NUOVA RICHIESTA                            |   |
|                 | MEDICI                                     |   |
|                 | VEICOLI<br>Numero Veicoli                  |   |
|                 | 1                                          | ~ |
|                 | VEICOLO N.1                                |   |
|                 | Tipologia*                                 |   |
|                 |                                            | ~ |
|                 | Targa*                                     |   |
|                 | Indietro Avanti                            |   |

8) la richiesta verrà inserita nel portale della Polizia Municipale con la dicitura "In attesa di validazione". <u>N.B.: Il permesso risulterà abilitato solo dopo la validazione</u> della Polizia Municipale di Arezzo